## HDD MUSICを再生する

## 選曲方法を選んで再生する

HDD MUSIC再生画面 (P.94) から 選曲する を選ぶと、選曲画面が表示されます。

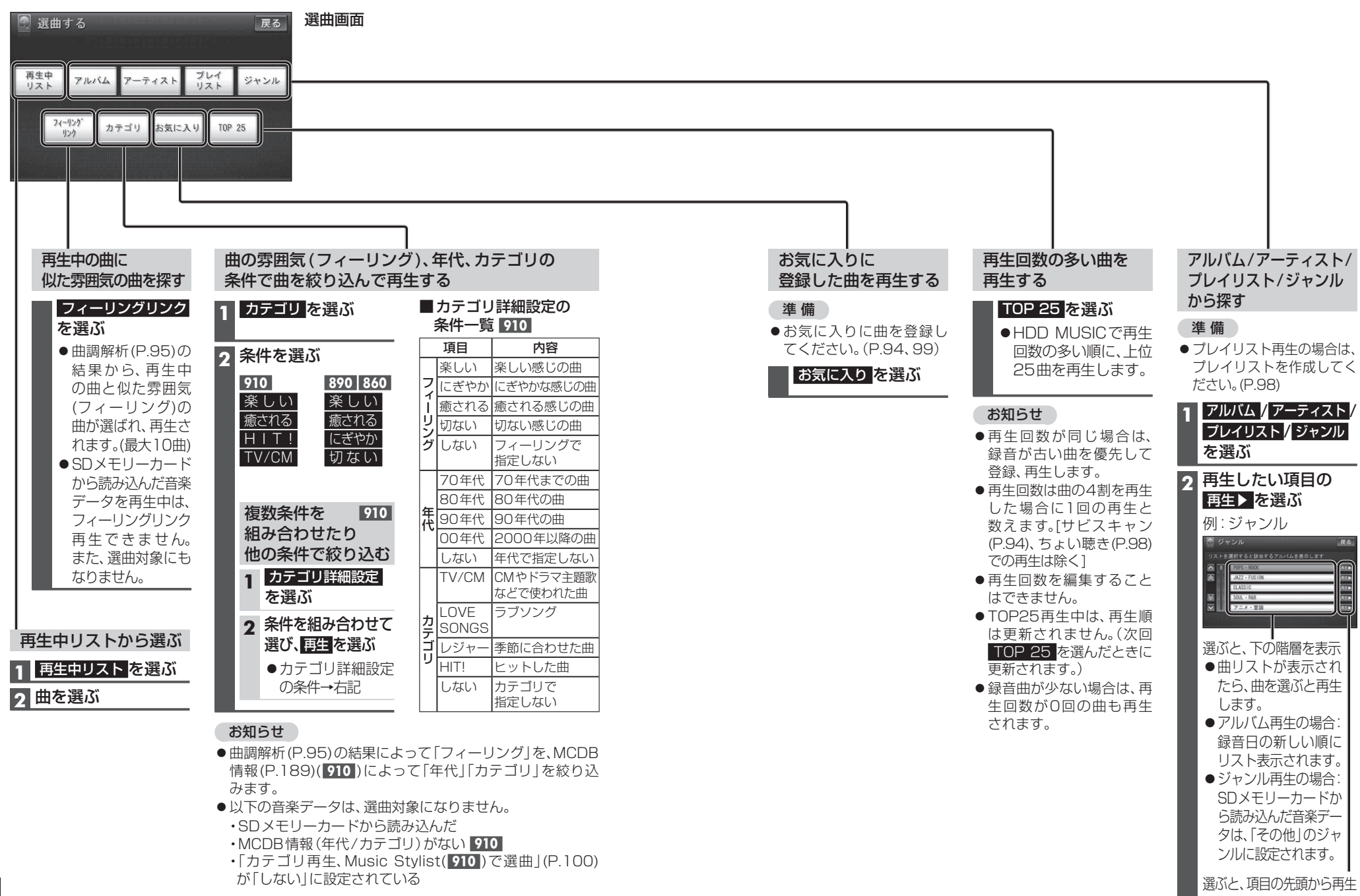

オ